# 教材「INFOSS 情報倫理」を利用する手順

【利用上の注意】

WebClass にログインしたら、ログアウトするまでブラウザの閉じるボタン「×」 は クリックしないでください。閉じるボタン 「×」で終了すると、学習履歴や修了テストの 結果が正しく保存されないことがあります。

1. Web Class へのログイン

WebClass にアクセスし、「ログイン画面を表示する」をクリックします。

|        | <b>WebClass</b>         |  |
|--------|-------------------------|--|
|        | » ログイン画面を表示する           |  |
| 上のリンクを | をクリックしてログイン画面を表示してください。 |  |
|        | » 中高生徒の方はこちら            |  |
|        | English                 |  |

ユーザ ID とパスワードを入力し「ログイン」をクリックします。

ユーザ ID とパスワードは、SEIKEI PORTAL と同一です。

| ∞ □ 成蹊学園                                  |  |
|-------------------------------------------|--|
| ログイン<br>「ユーザID<br>「スワード<br>「スワードを忘れた方はこちら |  |

### 「コースの追加」ボタンをクリックします。

| ي <b>ب</b>         |
|--------------------|
| ログアウト              |
|                    |
|                    |
| システム管理者 - 03/06 更新 |
| » お知らせ一覧           |
|                    |
|                    |
| コースの追加             |
|                    |
|                    |

## 「»INFOSS 情報倫理 20XX」をクリックします。

| WebClass                 | ۴ ک   |
|--------------------------|-------|
| コース・ ショーケースボートフォリオ マニュアル | ログアウト |
| Top / 参加可能なコース           |       |
| 参加可能なコース                 |       |
| 2017                     |       |
| 検索                       |       |
| [未分類]                    |       |
|                          |       |
|                          |       |
|                          |       |
|                          |       |
|                          |       |
|                          |       |
|                          |       |
|                          |       |
| » Daisen-                |       |
| INFOSS情報倫理               |       |
| INFOSS情報倫理2023           |       |

### 「メンバーになる」ボタンをクリックします。

| WebClass              |                          |                                | × •   |
|-----------------------|--------------------------|--------------------------------|-------|
| コース・マニュア              | アル                       |                                | ログアウト |
| <u>Top / 参加可能なコーン</u> | ス / INFOSS情報倫理2023       |                                |       |
| INFOSS情報倫理2023        | 3                        |                                |       |
| このコースについて             |                          | コースへの参加                        |       |
| 学科<br>年度<br>学期<br>時間割 | INFOSS情報倫理<br>2023<br>通年 | メンバーになる<br>※userf権限でコースに参加します。 |       |
| コースへの参加               | 学生はこのコースを検索して参加できます      |                                |       |

3. 学習の開始から終了

「»INFOSS 情報倫理 20XX テキスト」をクリックします。

| <b>倉</b> <u>WebClass</u><br>INFOSS情報倫理2023 |                                                                               | × ¥                       |
|--------------------------------------------|-------------------------------------------------------------------------------|---------------------------|
| 教材 マイレポート 成績→ 出                            | 席 その他・ コース・                                                                   | ログアウト                     |
| タイムライン<br>C  /<br>> さらに過去の記録を取得            | 資料 - INFOSS情報倫理2023<br>INFOSS情報倫理2023 テキスト<br>展析<br>INFOSS情報倫理2023速習版 テキスト 詳細 | <u> <u> </u> <u> </u></u> |
|                                            | 資料<br>テスト/アンケート - INFOSS情報倫理2023                                              |                           |
|                                            | INFOSS情報倫理2023 修了テスト1         詳細           自習                                 |                           |
|                                            | INFOSS情報倫理2023 修了テスト2         詳細           自習                                 |                           |
|                                            | INFOSS情報倫理2023 修了テスト3 詳細                                                      |                           |

教材が表示されたら、画面の指示に従って進めてください。 学習が終了したら「資料を閉じる」ボタンをクリックしてください。 ※ブラウザの「閉じる」ボタンで終了しないでください。

| 学習が終了したらここをクリック          | 学習の途中で終了するときはここをクリック<br>次の受講時にしおりをつけたところから開始できます            |
|--------------------------|-------------------------------------------------------------|
| 教材 資料を閉じる しおりをつけて閉じる     | 表示に問題があるときは <u>別ウインドウ</u> で開いてください。                         |
| 序章 インターネットを始める前に >       | INFOSS 情報倫理 <sup>2023</sup>                                 |
| 第1章 ユーザ認証とアカウント >        |                                                             |
| 第2章 インターネットの基本的な注意点 >    | 学習教材の構成                                                     |
| 第3章 インターネット上のコミュニケーション > | 以下の構成で、情報倫理の学習を進めます。それぞれの章ごとに簡単な「チェックテスト」を用意しています。          |
| 第4章 インターネットでの取引 >        | 復習をしながら進めてください。全体を通して学習を終えたら、教材を閉じて「修了テスト」にチャレンジしてく<br>ださい。 |
| 第5章 セキュリティ対策 >           |                                                             |
| 第6章 著作権と個人情報保護法 >        | ロベ<br>床章 インターネットを始める前に                                      |
| 第7章 ネットワーク社会を取り巻く法律 >    | 第1章 ユーザ認証とアカウント                                             |
| 付録 インターネットの基礎知識 >        |                                                             |
| 付録 新聞記事集 >               | 第3章 <u>インターネット上のコミュニケーション</u>                               |
| 付録 用語集 >                 | 第4章 <u>インターネットでの取引</u>                                      |

「INFOSS 情報倫理 20XX 修了テスト」は、修了テスト1~5まで用意されています。 実施するテストをクリックしてください。

| ★WebClass<br>INFOSS情報倫理2023 |                                     | × •••••                                   |
|-----------------------------|-------------------------------------|-------------------------------------------|
| 教材 マイレポート 成績→ と             | 出席 その他▼ コース▼                        | ログアウト                                     |
| タイムライン                      | 資料 - INFOSS情報倫理2023                 | 資料 - INFOSS                               |
| C /                         | <b>INFOSS情報倫理2023 テキスト</b><br>資料    | 詳細<br>情報倫理2023<br>テスト/アンケー<br>ト - INFOSS債 |
|                             | <b>INFOSS情報倫理2023速習版 テキスト</b><br>資料 | <u>詳細</u> 報倫理2023                         |
|                             | テスト/アンケート - INFOSS情報倫理2023          |                                           |
|                             | INFOSS情報倫理2023 修了テスト1<br>自習         | 詳細                                        |
|                             | <b>INFOSS情報倫理2023 修了テスト2</b><br>自習  | 詳細                                        |
|                             | <u>INFOSS情報倫理2023 修了テスト3</u>        | 詳細                                        |

「次のページ」をクリックすると、次の問題に進みます。問題を終了したら「採点」をクリック すると採点結果が表示されます。

| 教材 採点 しおりをつ                                                                                                    | た時じる                                                                                                    |     |
|----------------------------------------------------------------------------------------------------|----------------------------------------------------------------------------------------------------|-----|
| > INFOSS情報倫理2023<br>INFOSS情報倫理2023 修了<br>テスト1<br>「前のページ」次のページ<br>しおりをつけて閉じる<br>採点                                                                                                    |                                                                                                    |     |
| Image: block of the state of the state of the s | 架空請求などの被害にあわないために注意することとして、適切なものを1つ選びなさい。                                                                                                    |     |
| 間 7 間 17<br>間 8 間 18<br>間 9 間 19<br>間 10 間 20                                                                                                    | 1. ○       携帯電話会社のフィルタリングサービスを利用すれば、架空請求される心配はない。         2. ○       無料のサイトを選んで利用すれば、料金を請求されることはない。         3. ○       利用規約は非常にわかりにくいので読まずに [次へ] ボタンを押す。         4. ○       悪質なサイトでは、有料であることを承諾するボタンをクリックしていないにもかかわらず、代金請求画面が表示される場合があるが、すべて無視する。         「前のページ」       次のページ<br>しおりをつけて閉じる<br>」         「採点       「 | (5) |

全ての問いに回答していないまま「採点」をクリックすると、「まだ全ての問いに答えていません が本当にこのまま終了しますか?」と、メッセージが表示されるので、「戻る」または「採点」の いずれかのボタンをクリックしてください。

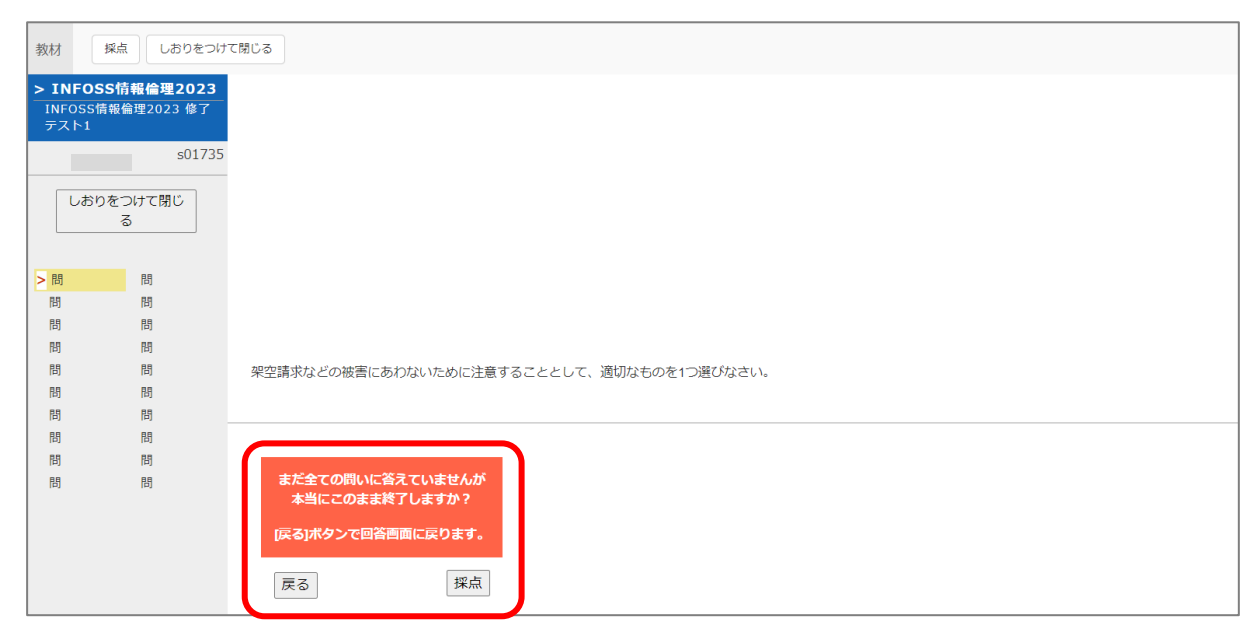

終了するときは「成績を閉じる」をクリックしてください。※ブラウザの「閉じる」ボタンで終

### 了しないでください。

| 教材 成績を閉じる                 |                                              |                 |                        |                                |                   |
|---------------------------|----------------------------------------------|-----------------|------------------------|--------------------------------|-------------------|
| > INFOSS情報倫理2023          |                                              |                 | A                      |                                |                   |
| INFOSS情報倫理2023 修了;        | テスト1                                         |                 |                        |                                |                   |
|                           |                                              | さんが             | ログイン中                  |                                |                   |
|                           |                                              |                 |                        |                                |                   |
|                           | <u>》                                    </u> | 説フレーム           | を広く表示                  |                                |                   |
| » 得点グラフを表示                | 最大得点 [100.                                   | 平均得!<br>00] 最小領 | 点 [55.79]<br>]点 [0.00] |                                |                   |
| テスト名                      | H                                            | 得点              | 得点率                    |                                |                   |
| INFOSS情報倫理2023 修了テス<br>ト1 | 2023-12-12                                   | 0/100           | 0%                     |                                |                   |
|                           | 経道                                           | 圆時間:00          | :03:25                 | 架空請求などの被害にあわないために注意することとして、適切な | ものを1つ選びなさい。       |
|                           |                                              |                 |                        |                                |                   |
| 出題分野                      |                                              | 得点/配            | 点 得点率                  | (++ m)                         |                   |
| 序章 インターネットを始める前(          | E                                            | 0/10            | 0%                     |                                | 解説 <u>» 全体を表示</u> |

### コースメニューに戻ったら別の修了テストを行えます。終了するときは、「ログアウト」をクリッ

### クしてください。

| <mark>♠ WebClass</mark><br>INFOSS情報倫理2023 |                                     | × • • •                                                                    |
|-------------------------------------------|-------------------------------------|----------------------------------------------------------------------------|
| 教材 マイレポート 成                               | 績▼ 出席 その他▼ コース▼                     | ログアウト                                                                      |
| タイムライン                                    | 資料 - INFOSS情報倫理2023                 | 資料 - INFOSS                                                                |
| <ul> <li>ごうに過去の記録を取得</li> </ul>           | INFOSS情報倫理2023 テキスト           資料    | 詳細         情報倫理2023           利用回数1         テスト/アンケー           ト - INFOSS情 |
|                                           | <b>INFOSS情報倫理2023速習版 テキスト</b><br>資料 | <u>詳細</u> 報倫理2023                                                          |
|                                           | テスト/アンケート - INFOSS情報倫理2023          |                                                                            |
|                                           | <u>INFOSS情報倫理2023 修了テスト1</u><br>自習  | 詳細<br>利用回数 <u>1</u>                                                        |
|                                           | TNEOSS信報合理2023 修了テスト2               | 言 <b>兰</b> 条田                                                              |

#### 4. WebClassの終了

「このウィンドウを閉じる」をクリックします。

| WebClass |                                                                      |         |
|----------|----------------------------------------------------------------------|---------|
|          | > さん、おつかれ様でした。<br>今回の利用時間は 02:38:33 でした。<br>ログイン画面に戻る<br>このウィンドウを閉じる |         |
|          | Powered by WebClass                                                  | 2023 12 |